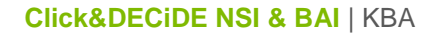

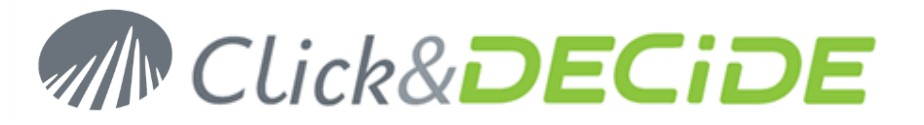

## Knowledge Base Article: Article 242 How to connect to a SQL Server 2012?

Date: March 22nd, 2013

### **Problem:**

Once you have installed Microsoft SQL Server 2012, you can have trouble to connect to any database from Click&DEDCiDE products (NSI and/or BAI).

#### **Explanation:**

By default, when you install Microsoft SQL Server 2012, the Server roles used to grant server-wide security to the NT-AUTHORITY\SYSTEM login are not sufficient. By default they look like:

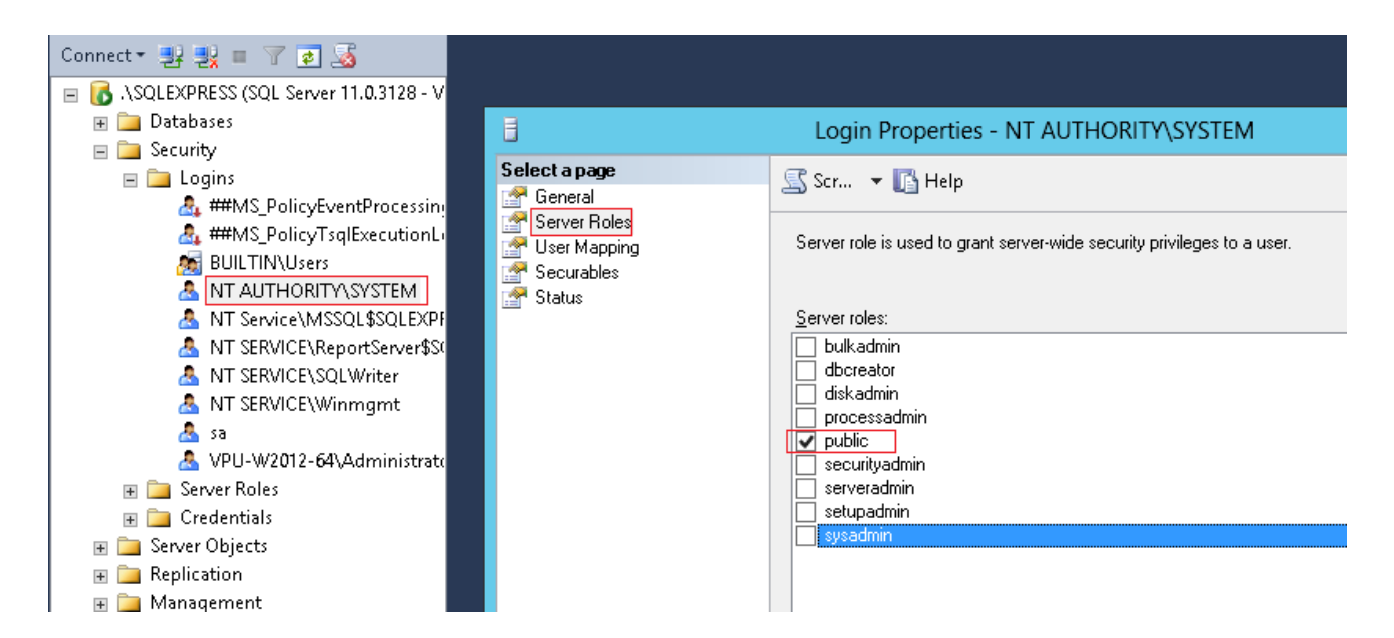

#### Solution:

Start Microsoft SQL Server Management Studio. Select the Security> Login Branch and double-click theNT-AUTHORITY\SYSTEM login. On the Login Properties dialog box, select the Server Roles level and check on thesysadminrole,thenclickOK.

| đ                                                                                | Login Properties - NT AUTHORITY\SYSTEM                                                                                         |
|----------------------------------------------------------------------------------|----------------------------------------------------------------------------------------------------|
| Select a page<br>General<br>Server Roles<br>User Mapping<br>Securables<br>Status | 🔄 Script 👻 🎼 Help                                                                                                    |
|                                                                                  | Server role is used to grant server-wide security privileges to a user.                                                        |
|                                                                                  | Server roles:<br>bulkadmin<br>dbcreator<br>diskadmin<br>processadmin<br>✓ public<br>securityadmin<br>serveradmin<br>setupadmin |
|                                                                                  |                                                                                                    |

**Contact us: E-mail:** <a href="mailto:support@clickndecide.com">support@clickndecide.com</a> Tel: +33 (0)4 67 84 48 00
Headquarters: Click&DECiDE 130, rue du Baptistou - 34980 St Gély du Fesc, France.
To contact your nearest Click&DECiDE partner, <u>click here</u>.

# www.clickndecide.com